ENHANCED CIVIL WAR GENERALS 2 SETUP

## Strategic & Enhanced Civil War Generals 2

These instructions will allow you to create a seperate folder in which the strategic version of CWG2 can be installed. This new installation will not interfere with your current CWG2, saves or scenarios.

1. Go to MY COMPUTER, C: DRIVE, then SIERRA. Under SIERRA you will see a folder named CWG2. That is the directory in which your current Civil War Generals 2 game is installed.

2. Right-click on the folder named CWG2 and scroll down to COPY and select COPY. Right-click again and scroll down to PASTE. This will make an exact copy of your current CWG2 game. It should name itself, "COPY OF CWG2". This will be a "back-up" of your current game and saves that can be restored if you are not satisfied with the ENHANCED CWG2.

3. Double-click on the zip file named, CWG2 FILES # SEVEN. It will self-extract to the correct directory when you click on the UNZIP button.

4. Double-click on the zip file named, CWG2 FILES # EIGHT. It will self-extract to the correct directory when you click on the UNZIP button.

5. Double-click on the zip file named, CWG2 FILES # NINE. It will self-extract to the correct directory when you click on the UNZIP button.

## 6. Go to MY COMPUTER, C: DRIVE, SIERRA then CWG2

## C:\SIERRA\CWG2

And locate these icons

Clicking on the above icon will start the STRATEGY version of CWG2 that will be used to view the STRATEGIC MAP. The STRATEGIC MAP will be used by the SUPREME COMMANDERS to move their Corps on the STRATEGIC MAP in the CWG2 Online Wars at Kali. This is not a "real" scenario but a tool for moving troops in the online wars.

Clicking on the above icon will start the enhanced version of CWG2 that will allow each side to use their opponent's weapons. The Confederates will be able to use those wonderful Yankee Henry repeating rifles while the Yankees will be able to use those long-range Confederate Whitworth cannons.

Clicking on this icon will start the original CWG2.

7. Right-Click on each of these icons and scroll to, SEND TO and over to, DESKTOP (create shortcut). Doing this will place a copy of these icons on your DESKTOP (where the START button is located).

8. Windows XP players need to set their COMPATABILITY to play CWG2 under Windows 95/98 on this icon;

Right-click on the above icon and scroll to PROPERTIES. Click on the COMPATABILITY tab and place a check in the box that reads, RUN THIS PROGRAM IN COMPATABILITY MODE FOR: and select either Windows 95 or 98.

## MAKE IT PLAYABLE ONLINE AT KALI

1. Prior to playing any version of CWG2 you must first

determine if you are going to view the STRATEGIC MAP, play an even\enhanced scenario or play the original CWG2.

2. If you are going to view the STRATEGIC MAP then you will click on this icon which is now located on your DESKTOP.

3. If you are going to play an enhanced (even) battle then you will click on this icon which is now located on your DESKTOP.

4. If you want to play original CWG2 without any enhancements then click on this icon which is now located on your DESKTOP.

5. Clicking on any of these icons will load the appropriate "enhanced" version or the non-enhanced version of CWG2. Go to the main menu and exit the game you just loaded by clicking on the QUIT button.

5. Now go to Kali and click on your Civil War Generals 2 icon,

The game will now play the version of CWG2 that you previously selected. All you have to do is select the correct scenario and the game will play with the enhanced files or regular files.

6. There are currently two scenarios/battles that have been written with the enhanced files as well as the STRATEGIC MAP TUTORIAL. These battles are designed to help you learn the new weapons and units that will be available with the enhanced CWG2.

7. Double-click on the zip file named, CIVIL WAR STRATEGY #1. It will self-extract to the correct directory.

8. Double-click on the zip file named, CIVIL WAR STRATEGY #2. It will self-extract to the correct directory.

9. Double-click on the zip file named, STRATEGIC MAP TUTORIAL. It will self-extract to the correct directory.

#### \*\*NOTE\*\*

The game will continue to play whichever version you last loaded. You must click on the other version's .bat file to change. If your main menu shows a train then you are using the strategic version of CWG2. If your screen shows the normal menu with the words, "ENHANCED VERSION 12-25-2005" near General Sherman's head, then you are playing the enhanced version. If your screen shows the normal menu then you are playing the original version.

After you have completed the above instructions you will have two copies of CIVIL WAR GENERALS 2 under your SIERRA directory.

Your CWG2 directory will have the enhanced modifications installed into it while the COPY OF CWG2 directory will not.

As long as BOTH players have installed the ENHANCED files into their CWG2 directory then there should be no conflicts with the scenarios. If you notice that some units within a scenario have changed then it is likley that your opponent has not installed the enhanced versions into his CWG2 file/folder. In that case you need to make sure that you are loading the ORIGINAL CWG2 by first clicking on this icon and then exiting

# your CWG2 when it loads.

## Remember to select which version of CWG2 you want to play by clicking on one of these icons (that are now on your desktop) then exiting the game when it loads.

Clicking on this icon while at Kali will load the version that you previously selected.

# **Delete the Enhanced & Restore Original**

- If you are not satisfied with the enhanced CWG2 then you can restore your original copy.
- 1. Go to MY COMPUTER, C: DRIVE, then SIERRA. Under SIERRA you will see a folder named CWG2 and COPY OF CWG2.
- 2. Right-click on CWG2 and scroll to delete. This will delete the enhanced version of CWG2.
- 3. Click on the COPY OF CWG2 file and name it CWG2. This will restore your CWG2 to the non-enhanced version.